## Downloading Microsoft Teams Desktop Application

- 1. Go to: https://teams.microsoft.com/downloads
- 2. Select the Download for desktop option

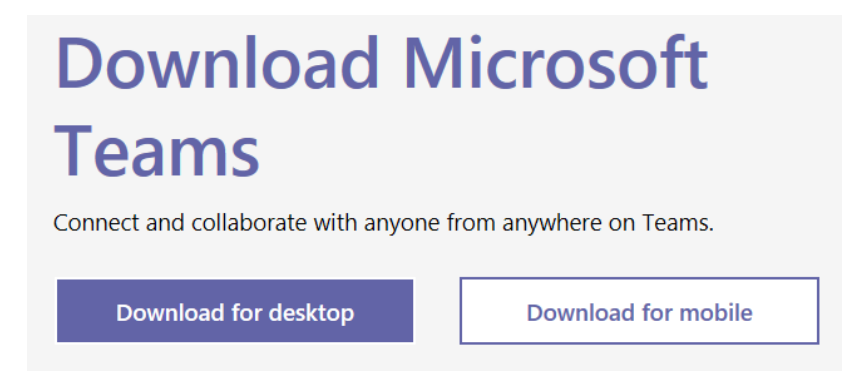

3. Click on Download Teams icon

## Download Teams for work on your desktop

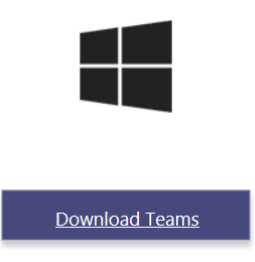

4. A new tab will open with banner at the bottom of the screen. Select **Run**.

| What do you want to do with Teams_windows_x64.exe (93.3 MB)? | Run | Save |
|--------------------------------------------------------------|-----|------|
| From: statics.teams.cdn.office.net                           | Run | Save |

5. Once you have successfully downloaded Teams, the application will open

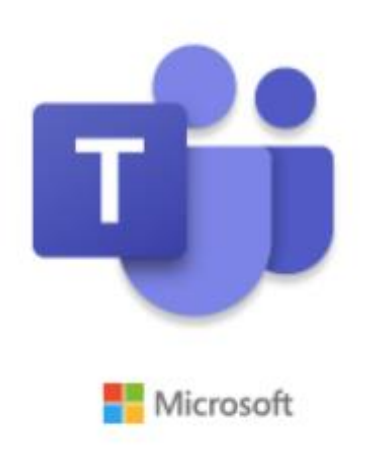

Installing Microsoft Teams ....